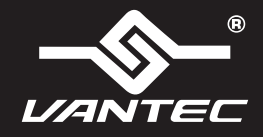

## **Installation Guide**

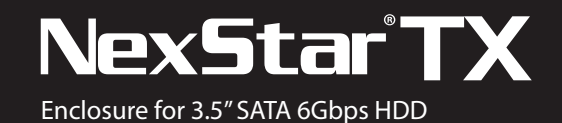

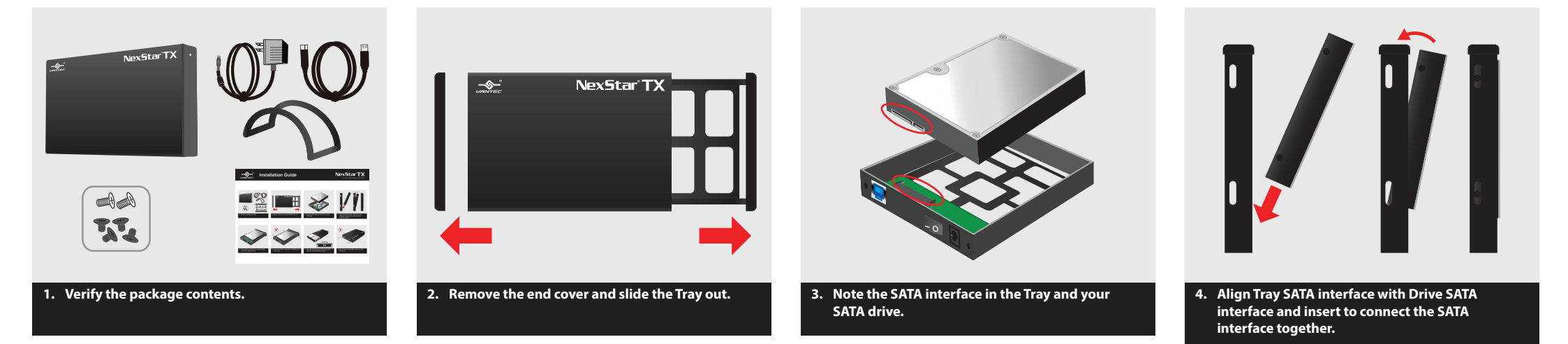

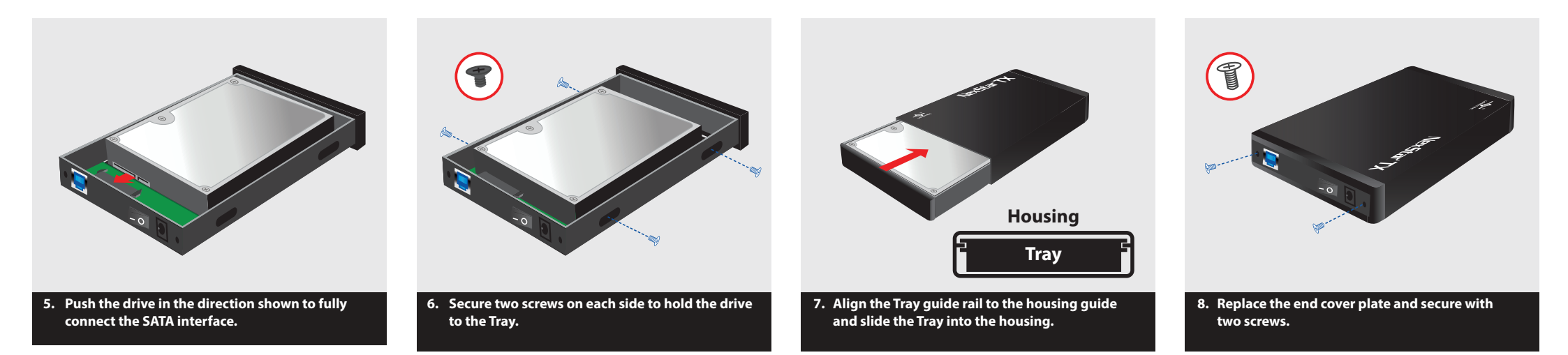

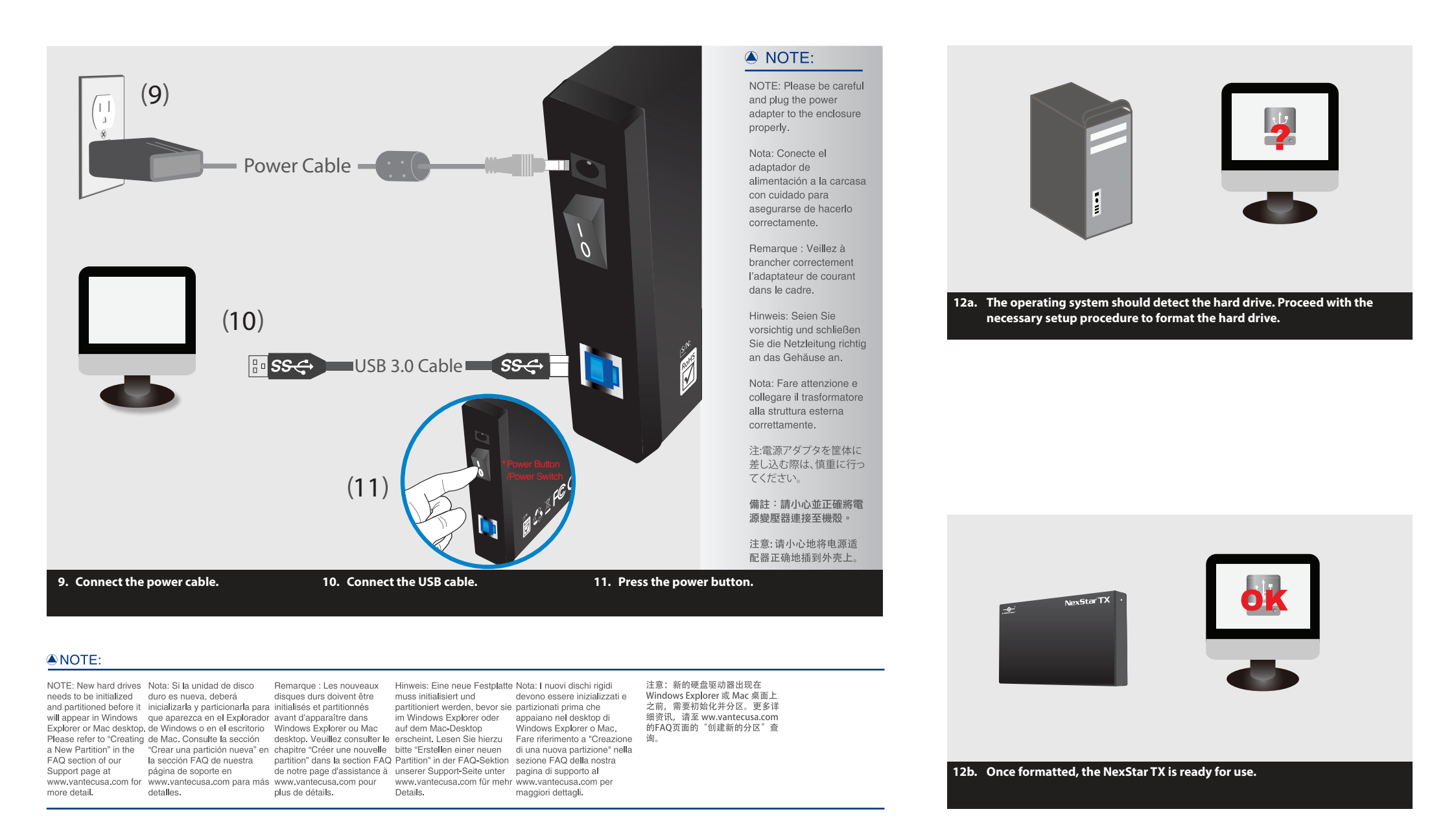

Information in this document is subject to change without notice. Reproduction of these materials in any manner whatsoever without written permission is strictly forbidden.

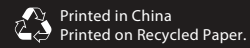

v1.01 NST-32853-BK WWW.vantecusa.com